## Schornsteinfegerinnung für den Regierungsbezirk Stuttgart

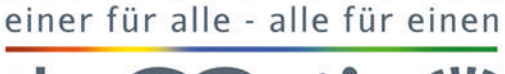

Jahren

3 0 0

seit

Körperschaft des öffentlichen Rechts

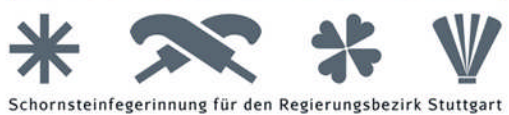

1. Datei herunterladen:

- a) Programm "Microsoft Internet Explorer" oder "Mozilla Firefox" öffnen
- b) Eingabe Link in Adresszeile vom Browser und mit Enter bestätigen
- c) Datei im gewünschten Ordner abspeichern (ZIP-Datei mit 644MB)

Microsoft Internet Explorer:

| G www.bgbau-medien.de/bg_bau                                                                                                    |                                                                  |                                                                                                    |
|----------------------------------------------------------------------------------------------------|------------------------------------------------------------------|----------------------------------------------------------------------------------------------------|
| C www.bgbau-medien.de/bg_bau                                                                                                    |                                                                  |                                                                                                    |
| Charles Decision A state of the state of the | handlungsh_2015.zip ♀ 	 →                                        | Google × fit X Q                                                                                                    |
| Datei Beachelten Ansicht Favoriten Extra:                                                                                                    | 5 ?                                                              | »:                                                                                                    |
| 🙀 🥭 Umleitung 🥭 Bundesverband des Sch                                                                                                    | or CHORNSTEINFEGERINN                                            | 😭 👻 🔝 👻 🚎 💌 Seite 👻 Sicherheit 👻 Extras 👻 🚷 💌                                                                                                    |
|                                                                                                    |                                                                  | ^ · · · · · · · · · · · · · · · · · · ·                                                                                                    |
|                                                                                                    |                                                                  | Offnen von bg_bau_handlungsh_2015.zip                                                                                                    |
|                                                                                                    |                                                                  | Sie möchten folgende Datei öffnen:                                                                                                    |
|                                                                                                    |                                                                  | 👃 bg_bau_handlungsh_2015.zip                                                                                                    |
|                                                                                                    |                                                                  | Vom Typ: Compressed (zipped) Folder (644 MB)                                                                                                    |
|                                                                                                    |                                                                  | Wis call Firster wit discs Data underhand                                                                                                    |
|                                                                                                    | C                                                                |                                                                                                    |
|                                                                                                    | <b>G0</b> 2                                                      | Offnen mit Windows-Explorer (Standard)                                                                                                    |
|                                                                                                    |                                                                  | Datei speichern                                                                                                    |
|                                                                                                    |                                                                  | Für Dateien dieses Typs immer diese Aktion ausführen                                                                                                    |
|                                                                                                    |                                                                  |                                                                                                    |
|                                                                                                    |                                                                  | OK Abbrechen                                                                                                    |
|                                                                                                    | Google-Suche                                                     |                                                                                                    |
|                                                                                                    |                                                                  | *                                                                                                    |
| O www.bgbau-medien.de/bg_bau_     LeiterSafe - der Leiter Schomstein                                                                                                    | handlungsh_2015.zip<br><del>áogor Schu ©</del> Google-Ergebnis f | C Q Suchen ☆ ▲ C Suchen                                                                                                    |
|                                                                                                    |                                                                  |                                                                                                    |
|                                                                                                    |                                                                  | Internet Explorer                                                                                                    |
|                                                                                                    |                                                                  | Wie möchten Sie mit "bg_bau_handlungsh_2015.zip"                                                                                                    |
|                                                                                                    |                                                                  | Vertanren?                                                                                                    |
|                                                                                                    |                                                                  | Verfahren?<br>Größe: 644 MB                                                                                                    |
|                                                                                                    | C                                                                | Verranren?<br>Größe: 644 MB<br>Von: www.bgbau-medien.de                                                                                                    |
|                                                                                                    | Go                                                               | Verranren?<br>Größe: 644 MB<br>Von: www.bgbau-medien.de                                                                                                    |
|                                                                                                    | Go                                                               | Verranren?<br>Größe: 644 MB<br>Von: www.bgbau-medien.de<br>Öffnen<br>bei Deter mich nicht automatisch gespeichert.                                                                                                    |
|                                                                                                    | Go                                                               | Verranren?<br>Große: 644 MB<br>Von: www.bgbau-medien.de<br>Offnen<br>Die Dater nich nicht automatisch gespeichert.                                                                                                    |
|                                                                                                    | Go                                                               | Verrahren?<br>Größe: 644 MB<br>Von: www.bgbau-medien.de<br>Offnen<br>Die Dater wird nicht automatisch gespeichert.<br>Speichern                                                                                                    |
|                                                                                                    | Go                                                               | Verranren?         Größe: 644 MB         Von: www.bgbau-medien.de         → Öffnen         Die Dater wird nicht automatisch gespeichert.         → Speichern         > Speichern unter                                                                                                    |
|                                                                                                    | Go                                                               | Verranren?         Größe: 644 MB         Von: www.bgbau-medien.de             Öffnen          Die Dater wiel picht automatisch gespeichert. <u>Speichern         Speichern         Speichern          Speichern          Speichern          Speichern          Speichern          Speichern          Speichern     </u> |
|                                                                                                    | Go                                                               | Verranren?         Größe: 644 MB         Von: www.bgbau-medien.de                                                                                                    |
|                                                                                                    | Google-Suche                                                     | Verranren?         Größe: 644 MB         Von: www.bgbau-medien.de         Øffnen         Die Daten wird nicht automatisch gespeichert.         Øspeichern         Speichern         Abbrechen                                                                                                    |
|                                                                                                    | Google-Suche                                                     | Verranren?<br>Größe: 644 MB<br>Von: www.bgbau-medien.de                                                                                                    |
| e Hinweise zum D                                                                                                    | Google-Suche<br>Patenschutz bei Goog                             | yerranren?<br>Größe: 644 MB<br>Von: www.bgbau-medien.de<br>Öffnen<br>Die Dater wich nicht automatisch gespeichert.<br>Speichern<br>Speichern<br>Abbrechen<br>Gle<br>SPATER ERINNERN<br>JETZT ANSEH                                                                                                    |
| Hinweise zum D                                                                                                    | Google-Suche<br>Patenschutz bei Goog                             | Größe: 644 MB<br>Von: www.bgbau-medien.de<br>Offnen<br>Die Daten With nicht automatisch gespeichert.<br>Speichern<br>Speichern<br>Abbrechen<br>Die SPÄTER ERINNERN JETZT ANSEH                                                                                                    |
| Hinweise zum D<br>Werbeprogramme Unternehmen                                                                                                    | Google-Suche<br>Patenschutz bei Goog                             | Größe: 644 MB<br>Von: www.bgbau-medien.de<br>Offnen<br>Die Daten wich nicht automatisch gespeichert.<br>Speichern<br>Speichern<br>Speichern<br>Abbrechen<br>Datenschutzerklärung Nutzungsbedingungen Einstellun                                                                                                    |

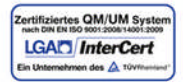

Steinbeisstraße 9 71332 Waiblingen Internet: www.sfi-s.de E-Mail: info@sfi-s.de Telefon: 07151/55050 Telefax: 07151/562653 Volksbank Stuttgart eG Bankleitzahl: 600 901 00 Kontonummer: 446 380 008

## Schornsteinfegerinnung für den Regierungsbezirk Stuttgart

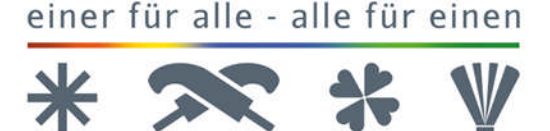

Jah

t

3 0 0

nsteinfegerinnung für

Körperschaft des öffentlichen Rechts

## 2. Zip-Datei entpacken

Link anklicken. (ZIP-Datei)

Fenster öffnet sich: Auswählen "Speichern unter" und Ordner anlegen.

Nach einigen Minuten sind 8 Dateien auf dem Bildschirm zu sehen. Die Symbole sind noch weiß, da es sich um eine ZIP-Datei handelt, die so noch nicht gestartet werden kann.

Rechte Maustaste betätigen. Fenster öffnet.

"Alle extrahieren" (entpacken oder auspacken genannt)

Folgende Schrift erscheint: Wählen Sie ein Ziel aus und klicken Sie auf Extrahieren.

Dieser Vorgang kann einige Minuten dauern.

Folgende Schrift erscheint: Kopieren von 18.341 Elementen auf ......

Nach Abschluß dieses Vorganges sind die Symbole der Dateien in Farbe zu sehen.

Zurück gehen in den Ordner. Zwei Dateien liegen im Ordner.

Die ZIP-Datei (unter Typ steht ZIP-Datei) kann nun gelöscht werden.

Datei im Ordner anklicken. Ordner öffnet. Das durchführen des "Setup" ist nicht notwendig.

In der Datei den Ordner "Win" anklicken und mit "Show8" das Programm starten.

Wenn angefragt wird, immer "Vollinstallation" anwählen.

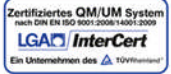

Steinbeisstraße 9 71332 Waiblingen Internet: www.sfi-s.de E-Mail: info@sfi-s.de Telefon: 07151/55050 Telefax: 07151/562653 Volksbank Stuttgart eG Bankleitzahl: 60090100 Kontonummer: 446380008